Segítséget szeretnénk nyújtani a Kréta rendszerünkbe való belépéshez és a kiadott házi feladatokra történő válaszadáshoz.

1. A szülők és a tanulók keressék fel az iskola honlapját "csimisuli.hu" és az ott található emblémán keresztül lépjenek a Kréta kezdő lapjára.

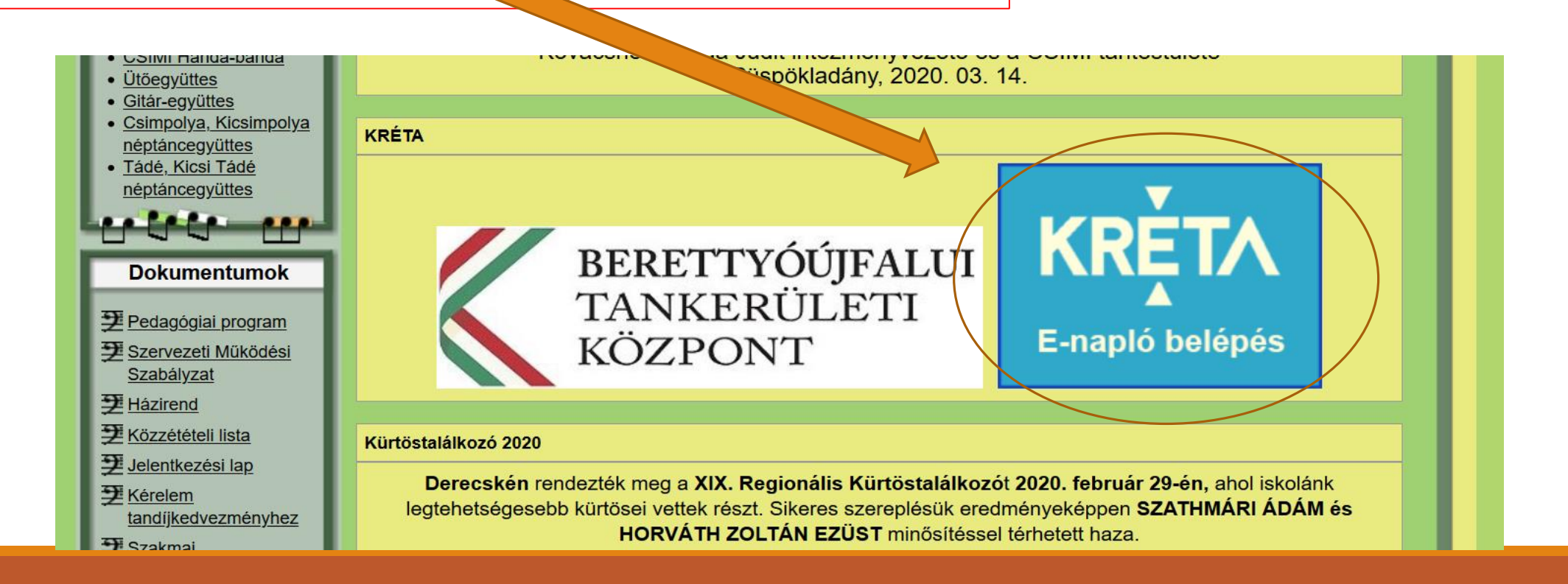

| klik202982001<br>OM kód: 202982                                                             |                                                                                                    |
|---------------------------------------------------------------------------------------------|----------------------------------------------------------------------------------------------------|
| 12345678901                                                                                 | Minden gyermeknek az oktatási azonosítója a felhasználónév<br>(oz mogyan a diákigazolyányon ós ido koll hoírni) |
| ••••••                                                                                      | A jelszó a gyermek születési dátuma kötőjellel elválasztva pl.:2010-04-01                                       |
| Elfelejtett jelszó Nem tud bejelentkezni?<br>Gondviselői hozzáférés igénylése BEJELENTKEZÉS |                                                                                                    |

Ezek után belépve látja a számára elérhető részeket.

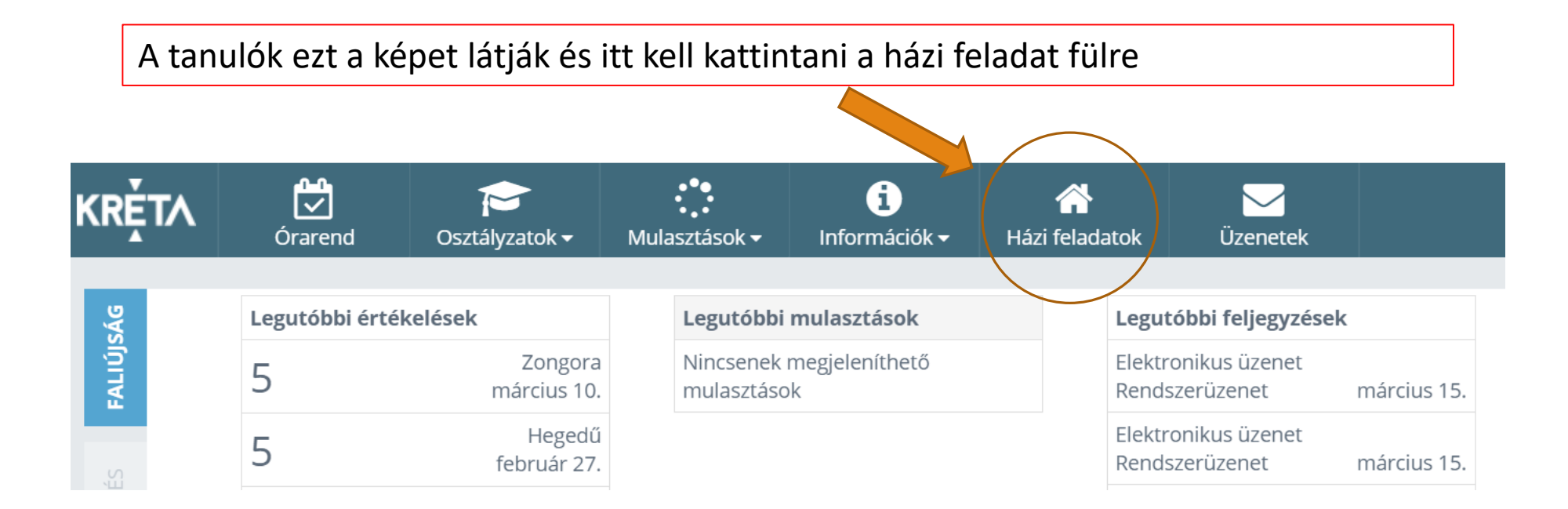

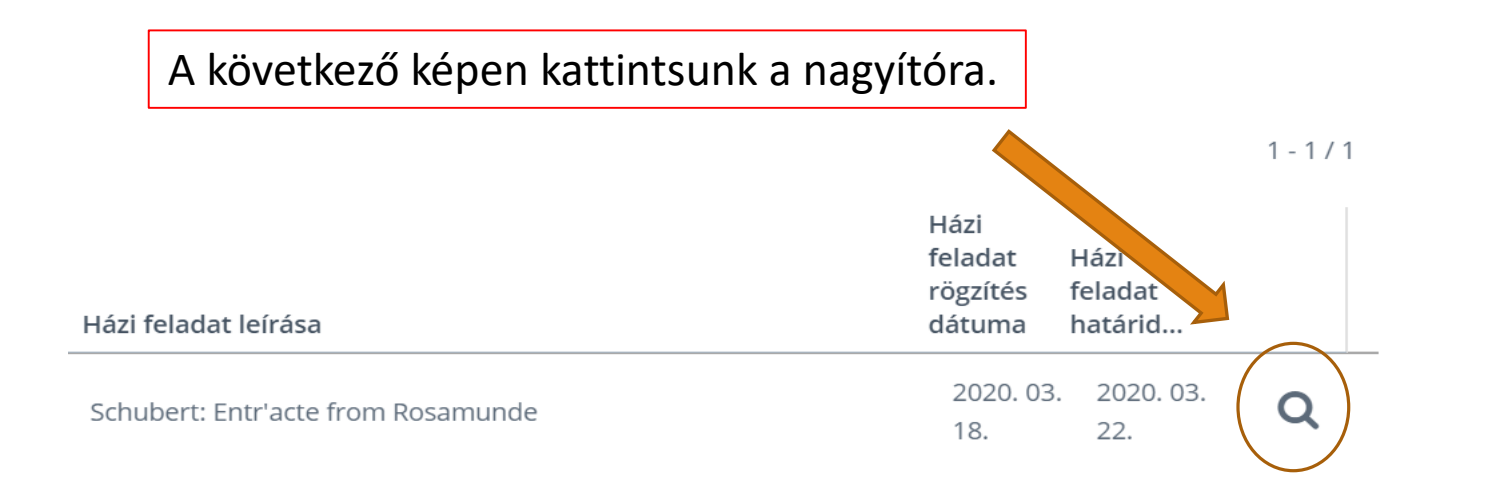

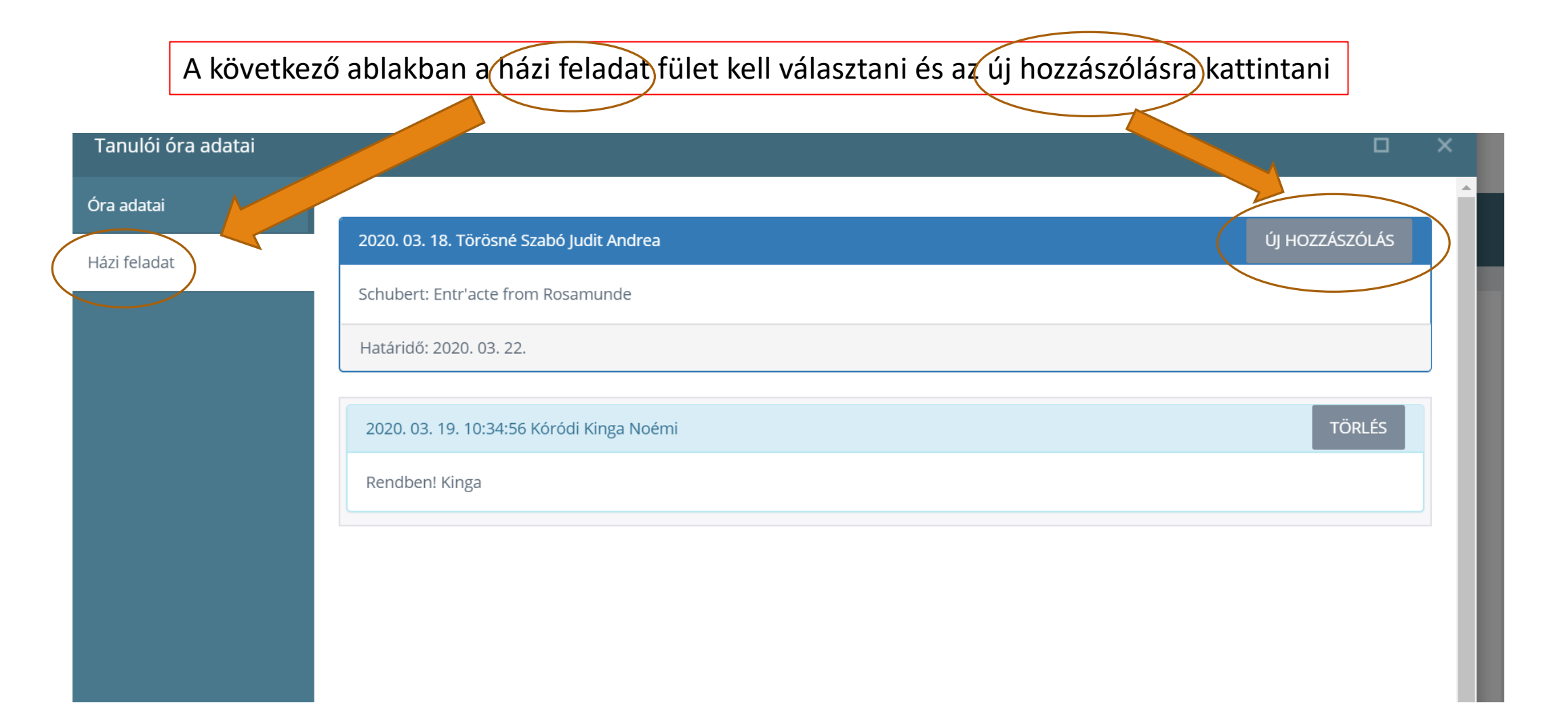

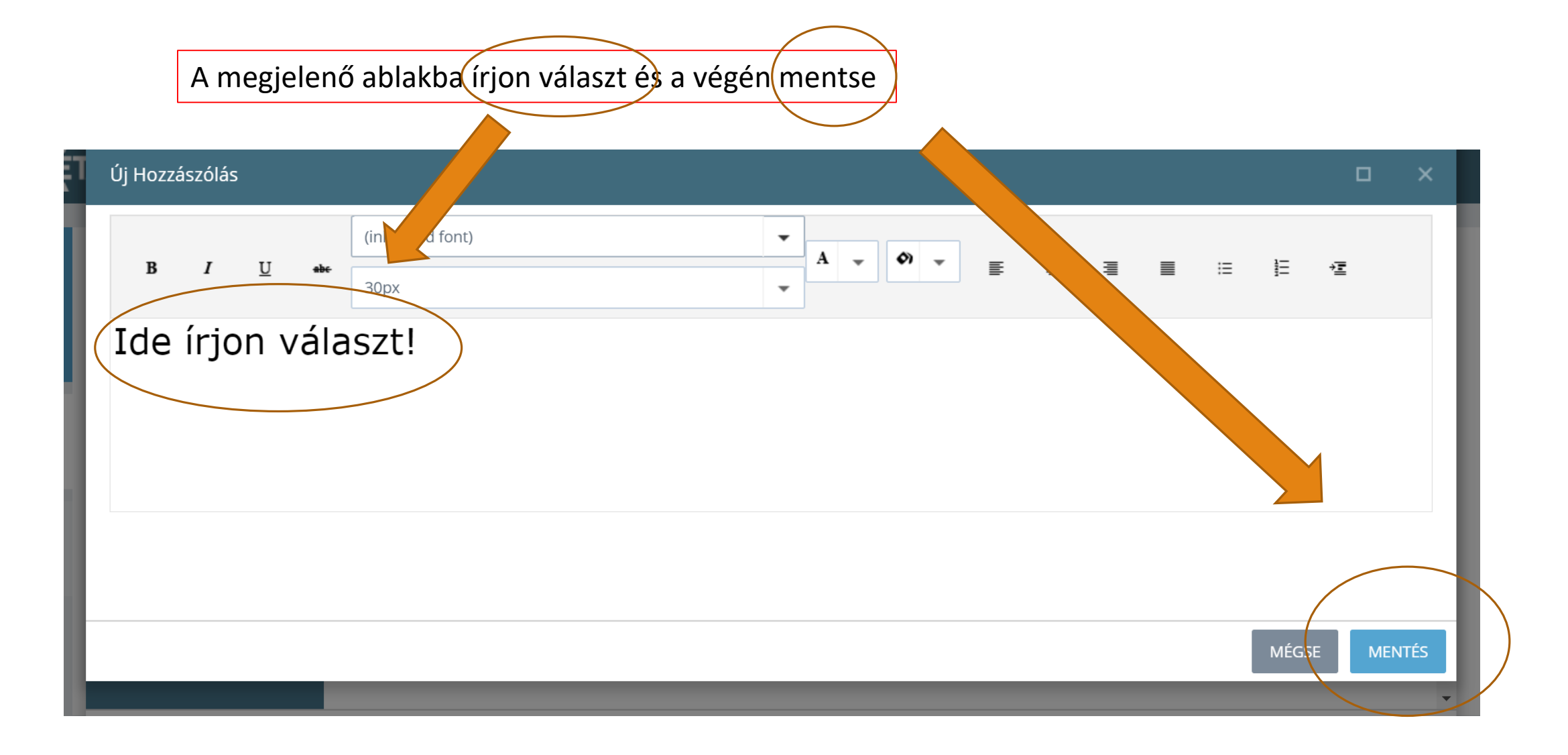

## Jó egészséget és kitartó tanulást kívánunk mindenkinek!